Включаем роутер, подключаемся к нему кабелем в LAN порт или по Wi-Fi. Переходим по адресу 192.168.0.1. Система предложит задать пароль администратора, для дальнейшего доступа к настройкам. Указываем и нажимаем «Приступить к работе»

|           | 📌 Новый пароль 🛛 💋                             |
|-----------|------------------------------------------------|
|           | Низко Средне Высоко                            |
|           | 🥐 Подтвердите пароль 🛛 💋                       |
|           | Приступим к работе                             |
|           |                                                |
|           |                                                |
|           |                                                |
|           |                                                |
|           |                                                |
|           |                                                |
|           |                                                |
|           |                                                |
|           |                                                |
|           |                                                |
|           |                                                |
|           |                                                |
|           |                                                |
|           |                                                |
| Archer C5 | АС1200 Двухдиапазонный Wi-Fi гигабитный роутер |

| Ptp    | link                                                                | Быстрая<br>настройка                                          | Основные<br>настройки | Дополнительные<br>настройки                                                                                                    |                      |       | <b>с</b> -<br>Выход | р <mark>і</mark> с<br>Перезагрузка |
|--------|---------------------------------------------------------------------|---------------------------------------------------------------|-----------------------|----------------------------------------------------------------------------------------------------|----------------------|-------|---------------------|------------------------------------|
|        |                                                                     | Тип соедине                                                   | RNH                   | Настройки                                                                                                    | беспроводного режима |       |                     |                                    |
|        |                                                                     | •                                                             |                       | •                                                                                                    | •                    |       |                     |                                    |
|        | Выберите поставщика<br>Страна:<br>Город/Реі<br>Поставщи<br>Тип поди | Интернет-услуг<br>тион:<br>ик Интернет-услуг:<br>пючения WAN: | Настрой               | іка интернета<br>слиска-<br>слиска-<br>слисл | V<br>V<br>V          | Далее |                     |                                    |
| Версия | строенного ПО:3.16.0 0.9.1                                          | v600c.0 Build 220802 R                                        | el.47358n Bej         | осия устройства:Archer C5                                                                                                    | v4 0000004           |       |                     | Поддержка                          |

Далее нужно отметить галочкой «Я не нашел подходящих настроек» и нажать «Далее»

## Выбираем тип подключения «PPPoE\PPPoE Россия» нажимаем «Далее»

| Ptp-link                         | Быстрая<br>настройка                   | Основные<br>настройки | Дополнительные<br>настройки |                      | Выход | ⇒ <mark>і</mark> ≮<br>Перезагрузка |
|----------------------------------|----------------------------------------|-----------------------|-----------------------------|----------------------|-------|------------------------------------|
|                                  | Тип соедине                            | ния                   | Настройки                   | беспроводного режима |       |                                    |
| Выберите поставщи                | ика Интернет-услуг                     | Настроі               | йка интернета               | -                    | Обзор |                                    |
| ⊖ ди                             | намический IP-адрес                    |                       |                             |                      |       |                                    |
| О Ст.<br>• РР                    | атический IP-адрес<br>РоЕ/РРРоЕ Россия |                       |                             |                      |       |                                    |
| 0 L2                             | TP                                     |                       |                             |                      |       |                                    |
| O PP                             | TP                                     |                       |                             |                      |       |                                    |
|                                  |                                        |                       |                             | Назад                | Далее |                                    |
|                                  |                                        |                       |                             |                      |       |                                    |
|                                  |                                        |                       |                             |                      |       |                                    |
|                                  |                                        |                       |                             |                      |       |                                    |
|                                  |                                        |                       |                             |                      |       |                                    |
|                                  |                                        |                       |                             |                      |       |                                    |
|                                  |                                        |                       |                             |                      |       |                                    |
|                                  |                                        |                       |                             |                      |       |                                    |
|                                  |                                        |                       |                             |                      |       |                                    |
|                                  |                                        |                       |                             |                      |       |                                    |
| Версия встроенного ПО:3.16.0 0.9 | 9.1 v600c.0 Build 220802 Re            | el.47358n Be          | рсия устройства:Archer C5   | v4 0000004           |       | Поддержка                          |

Вводим «Имя пользователя» и «Пароль для доступа в сеть» из договора. «Вторичное подключение выбираем «Статический IP адрес». Все поля заполняем в соответствии с договором.

|                      | Быстрая<br>настройка                                         | Основные<br>настройки                                    | Дополнительні<br>настройки             |                                               | <b>с-</b><br>Выход  | :<br>Перезагрузка |
|----------------------|--------------------------------------------------------------|----------------------------------------------------------|----------------------------------------|-----------------------------------------------|---------------------|-------------------|
| Выберите постави     | Тип соедин<br>ика Интернет-услуг                             | нения<br>Настро                                          | Настро<br>Жка интернета                | йки беспроводного режима                      | - <b>●</b><br>Эбзор |                   |
| Прим<br>номе<br>VLAN | ечание: Обычно не требу<br>р VLAN, включите VLAN I(<br>I ID: | ется. Если ваш для р<br>D и введите верное з<br>Включить | аботы вашего интернет<br>начание.      | -провайдера требуется ввести о                | пределенный         |                   |
| Введ                 | ите ваши РРРоЕ Имя поль                                      | ьзователя и Пароль.                                      |                                        |                                               |                     |                   |
| Имя                  | пользователя:                                                | test                                                     |                                        |                                               |                     |                   |
| Паро                 | ль:<br>ичное подключение:                                    | Отключено                                                | <ul> <li>Динамический IP-а,</li> </ul> | арес <ul> <li>Статический IP-адрес</li> </ul> |                     |                   |
| IP-ад                | pec:                                                         | 0.0.0.0                                                  |                                        | L                                             | _                   |                   |
| Маск                 | а подсети:                                                   | 0.0.0.0                                                  |                                        |                                               |                     |                   |
| Шлю                  | 3:<br>почитаемый DNS-censen:                                 | 0.0.0.0                                                  |                                        |                                               |                     |                   |
| Альте                | ернативный DNS-сервер:                                       | 0.0.0.0                                                  |                                        | еобязательная настройка)                      |                     |                   |
|                      |                                                              | L                                                        |                                        | Назад                                         | Далее               |                   |

Настраиваем имя и пароли для беспроводных сетей для дальнейшего подключения по Wi-Fi. Нажимаем «Далее»

|                   | Быстрая<br>настройка      | Основные<br>настройки | Дополнительные<br>настройки |                        |       | <b>с-</b><br>Выход | ⇒¦с<br>Перезагрузка |
|-------------------|---------------------------|-----------------------|-----------------------------|------------------------|-------|--------------------|---------------------|
| •                 | Тип соедине               | ния                   | Настройки                   | і беспроводного режима |       |                    |                     |
| Выберите поставщи | ика Интернет-услуг        | Настройн              | ка интернета                |                        | Обзор |                    |                     |
| Вы мо             | жете изменить имя и парол | пь беспроводной сети  | и.                          |                        |       |                    |                     |
| Беспр             | оводной режим 2,4 ГГц     | Включить (            | беспроводное вещание        |                        |       |                    |                     |
| SSID:             |                           | TP-Link_6F            | -94                         |                        |       |                    |                     |
| Парол             | ь:                        | 22352170              |                             |                        |       |                    |                     |
| Беспр             | оводной режим 5 ГГц       | 🕑 Включить (          | беспроводное вещание        |                        |       |                    |                     |
| SSID:             |                           | TP-Link_6F            | 94_5G                       |                        |       |                    |                     |
| Парол             | P:                        | 22352170              |                             |                        |       |                    |                     |
|                   |                           |                       |                             | Назад                  | Далее |                    |                     |

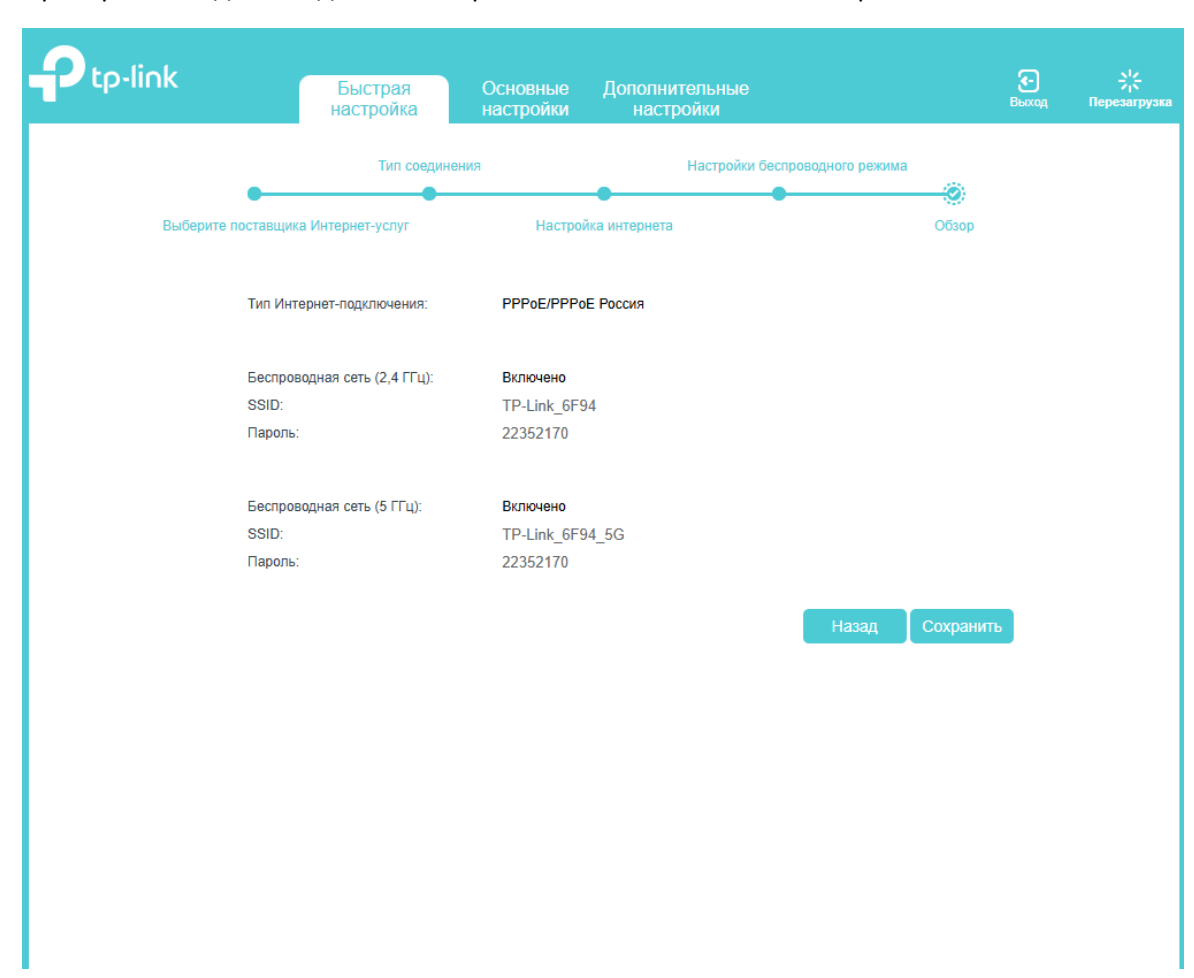

Проверяем введенные данные на правильность и нажимаем «Сохранить».

На этом настройка завершена!